## REPRESENTACIÓ GRÀFICA DE LES PARCEL·LES DE TITULARITAT MUNICIPAL

Per tal de realitzar la representació gràfica de les parcel·les de titularitat municipal necessitarem un arxiu .XLS (descrit a *l'Annex VIII* en format xls), i l'arxiu *AJ* que disposi dels camps *REFCAT* i *TITULAR*, en aquest llistat hi han d'aparèixer totes les parcel·les de titularitat publica. També necessitarem els arxius per *PARCRUST.shp* i *PARCURB.shp*. Que per simplificar els ajuntarem amb un únic arxiu. Guardant el *PARCRUST.shp* com un arxiu nou anomenat *PARCMUNI.shp*. I copiant totes les parcel·les del *PARCURB.shp* quedant en un únic arxiu.

Per realitzar aquesta operació, primer de tot desarem un nova capa dins del directori del treball anomenat *PARCMUNI.shp*. Seleccionarem la capa *PARCRUST.shp* i anirem a "desar com a"

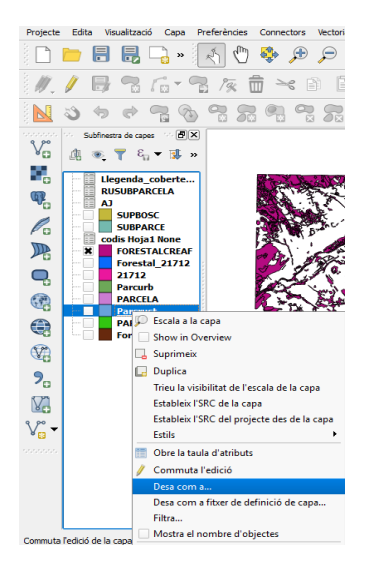

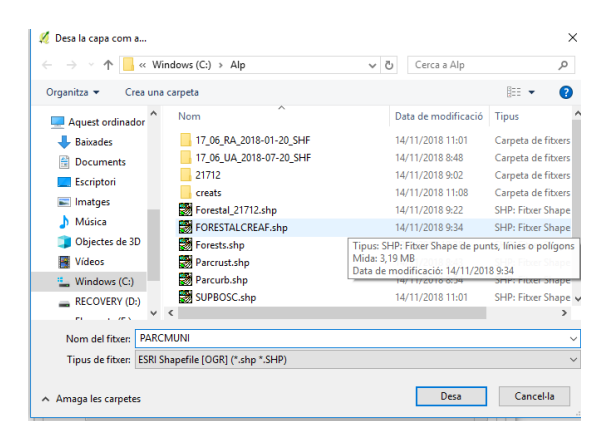

| 🙋 Desa la c                                             | apa vectorial com a              |                | ? × |  |  |  |  |
|---------------------------------------------------------|----------------------------------|----------------|-----|--|--|--|--|
| Format                                                  | ESRI Shapefile                   |                | •   |  |  |  |  |
| Desa com a                                              | C:/Alp/PARCMUNI.shp              | Navega         |     |  |  |  |  |
| STC SRC seleccionat (EPSG:25831, ETRS89 / UTM zone 31N) |                                  |                |     |  |  |  |  |
| Codificació                                             |                                  | System         | -   |  |  |  |  |
| Desa no                                                 | omés els objectes seleccionats   |                |     |  |  |  |  |
| Skip att                                                | ribute creation                  |                |     |  |  |  |  |
| X Afegeix                                               | el fitxer que s'ha desat al mapa |                |     |  |  |  |  |
| Symbology                                               | export                           | Cap simbologia | •   |  |  |  |  |
| Escala                                                  |                                  | 1:50000        | ×   |  |  |  |  |
| ▼ Geom                                                  | etria                            |                |     |  |  |  |  |
| Tipus de                                                | geometria                        | Automàtic      | -   |  |  |  |  |
| _                                                       |                                  |                |     |  |  |  |  |
| Force                                                   | e multi-type                     |                |     |  |  |  |  |

Per unir les dos capes entrarem dins de les propietats de Parcurb.shp.

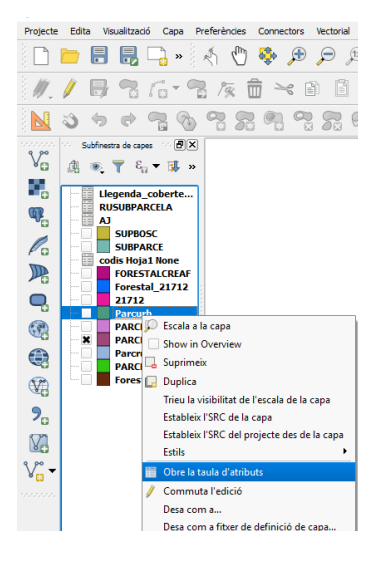

Seleccionarem totes els camps de la capa

| Image: Solution of the second second seco | Projecte    | Edita | a Vis     | sualitzaci      | ió Ca           | pa   | Preferèr | ncies        | Connec | tors | Vectori | al Ri        | àster | Base | e de dades  | Eloc         | web    | Proces   | sant    | Ajuda |        |        |     |                |   |
|----------------------------------------------------------------------------------------------------|-------------|-------|-----------|-----------------|-----------------|------|----------|--------------|--------|------|---------|--------------|-------|------|-------------|--------------|--------|----------|---------|-------|--------|--------|-----|----------------|---|
| Parcurb :: Features total: 1105, filtered: 1105, selected: 1105   Model: Model:                                 |             |       |           |                 |                 | »    | R)       | $\mathbb{Q}$ | Ф.     | Ð    | Þ       | <u>,</u> 1:1 | 1     | Ş    |             | $\mathbf{R}$ | R      | 3        |         | Q     | Q      |        | -   | <mark>8</mark> | • |
| Submetra de capes Image: Submetra de capes Image: Submetra de cap                                                                                                    | 11          | 1     | Ð         |                 | 1               | - 0  | 2 /3     | R 1          | j 🖂    | 8    | ì       |              | < 4   | Par  | rcurb :: Fe | atures f     | total: | 1105, fi | iltered | 1105, | select | ed: 11 | 05  | <b>~</b>       |   |
| Subfinetita de capes Image: Subfinetita de capes Image: Subfinetita de capes I                                                                                                    | 8           | -     | 4         | ~               |                 |      | 0        |              |        | 0    |         | -            |       | Ē    |             | 13           |        | 9        | 8       |       | 0      | -      | ••• | $\mathcal{P}$  | 1 |
| 0 2193 94176030G0901N   1 6861 94176030G0901N   2 2183 84173570G0901N   3 2283 84173570G0901N   3 2283 84173570G0901N   3 2283 84173570G0901N   3 2283 84173570G0901N   4 1504 84173770G0901N   5 5008PARCE 500811   6 1655 3002170C1827N   6 1655 30022150C18485   7 441 4829530C19485   8 333 40629550C18485   9 509 40629550C18485   10 551 40829550C18485   11 555 4082950C18485   12 570 44229570C18485   13 4473 4082950C18485   14 1043 58442290C18385                                                                                                    | 3 <b></b> 🔁 | 0     | S         | C               | 2               | A.   |          | 20           | 10     | ×    | ðă      | 8            |       |      | ARE         | A            |        | Refca    | t       |       |        |        |     |                |   |
| 1 6661 841760-00090 IN   2 215 84173570G090 IN   3 228 84173580G090 IN   3 228 84173580G090 IN   3 228 84173580G090 IN   4 1504 84173970G090 IN   5 1081 29775180G1827N   6 1565 30621100G18385   7 441 4082950G18485   9 509 4082950G18485   10 551 4082950G18485   11 555 4082950G18485   12 570 4082950G18485   13 4473 4082950G18485   14 1043 35848290G18485   15 1005 35948290G18385                                                                                                    | v           | ംട    | ubfinest  | tra de cap      | es 🗠            | ð×   |          |              |        |      |         |              | 0     |      |             | 2193         | 8417   | 7603DG   | 098 1N  |       |        |        |     |                |   |
| 2 215 8417357060981N   3 228 8417358060981N   3 228 8417358060981N   3 228 8417358060981N   4 1504 8417357060981N   5 5008PARCE 006   code Hoja1 None 5 1081   code Hoja1 None 6 1565   Porestal_21712 21712   21712 21712   Parcub Parcub   PARCHURI 9   Parcust 9   Parcust 9   Parcust 9   Parcust 11   Parcust 12   Parcust 13   13 4473<4082950G18485   14 1043   15 1005                                                                                                    |             | Ly    | <u>م</u>  | 1 9             | a 🔨 🛛           | ۰» 🕹 |          |              |        |      |         |              | 1     |      |             | 6861         | 8417   | 7604DG   | 098 1N  |       |        |        |     |                |   |
| 3 2.23 84.17358DG090 1/1   4 1.50 84.17357DG098 1/1   5 1.081 2977518DG18271   6 1.55 3082212DG18385   7 4.41 4082953DG18485   8 5.33 4882955DG18485   9 5.90 4062952DG18485   10 5.61 4062952DG18485   11 5.55 408295DG18485   12 5.70 408295DG18485   13 4.47 408295DG18485   14 1.043 3584825DG18485   15 1.005 3594825DG18485                                                                                                    | •           |       | Lle<br>RU | genda_<br>SUBPA | _cobei<br>RCELA | te   |          |              |        |      |         |              | 2     |      |             | 215          | 8417   | 7357DG   | 098 1N  |       |        |        |     |                |   |
| SUBPARCE 4 1504 8417397DG0901M   Codis Hoja1 Hone FORESTALCREAF 5 1081 2977518DG1827M   FORESTALCREAF FORESTALCREAF 6 1565 3082215DG18485   Parcurb Parcurb Parcurb 7 441 4082952DG18485   Parcurb Parcurb Parcurb 7 441 4082952DG18485   Parcurb Parcurb Parcurb 7 441 4082952DG18485   9 509 4982952DG18485 10 561 4082952DG18485   10 561 4082952DG18485 11 555 4082952DG18485   12 570 4082952DG18485 13 442951DG18485   13 4473 4982952DG18485 14 1043 3584825DG18485                                                                                                    |             |       | AJ        | SUPBO           | sc              |      |          |              |        |      |         |              | 3     |      |             | 238          | 8417   | 7358DG   | 098 1N  |       |        |        |     |                |   |
| Portista LIKEAF 5 1.081 29775180G18271   Portubi Portubi 6 1.565 30822150G18385   Parcub Parcub Parcub 7 4.41 40829530G18485   Parcub Parcub Parcub 9 5.09 40829550G18485   Parcub Parcub Parcub 9 5.09 40829550G18485   Parcub Parcub Forests 10 5.61 40829550G18485   Parcub Forests 11 5.55 40829540G18485   Parcub Forests 12 5.70 40829570G18485   Parcub Forests 13 4.473 40829570G18485   Parcub Forests 13 4.473 40829570G18485   Parcub Forests 13 4.473 40829570G18485   Parcub Forests 13 4.473 40829570G18485   Parcub Forests 13 4.4829510G18485 14 10.482   Parcub Forests 15 1005 5544290G18385 14                                                                                                    | Po          |       |           | SUBPA           | RCE             | e    |          |              |        |      |         |              | 4     |      |             | 1504         | 8417   | 7397DG   | 098 1N  |       |        |        |     |                |   |
| 0 21712   2 21712   1 21712   1 21712   1 21712   1 21712   1 21712   1 21712   1 21712   1 21712   1 21712   1 21712   1 21712   1 21712   1 21712   1 21712   1 21712   1 2170   1 21712   1 21712   1 21712   1 21712   1 21712   1 21712   1 21712   1 21712   1 2170   1 21712   1 21712   1 21712   1 21712   1 21712   1 21712   1 21712   1 21712   1 2171                                                                                                    |             |       |           | FORES           | TALCE           | EAF  |          |              |        |      |         |              | 5     |      |             | 1081         | 2977   | 75 18DG  | 1827N   |       |        |        |     |                |   |
| PARCHIA PARCHIA   PARCHUII PARCHUII   Parcust 9   Parcust 9   Parcust 10   Solution 561   Variation 4029550G18485   10 561   11 555   4029550G18485 11   12 570   4029550G18485 13   414 1003   3544250G18485 14   10 55844250G18385                                                                                                    | <b>Q</b>    |       | i         | 21712           | al_21           | /12  |          |              |        |      |         |              | 6     |      |             | 1565         | 3082   | 2215DG   | 1838S   |       |        |        |     |                |   |
| 8 533 408/29520C18485   9 509 408/29520C18485   9 509 408/29520C18485   10 561 408/29520C18485   11 555 408/29520C18485   12 570 408/29520C18485   13 473 408/29510C18485   14 1043 35848/290C18385   15 1005 35948/290C18385                                                                                                    |             |       | 1         | PARCE           | LA              |      |          |              |        |      |         |              | 7     |      |             | 441          | 4082   | 2953DG   | 1848S   |       |        |        |     |                |   |
| PARCELA 9 509 408/295/206/18/485   10 561 408/295/206/18/485   11 555 408/295/206/18/485   12 570 408/295/206/18/485   13 473 408/295/10/618/485   14 10/43 38/48/290/618/385                                                                                                    |             |       |           | PARCN<br>Parcru | 1UNI<br>Ist     |      |          |              |        |      |         |              | 8     |      |             | 533          | 4082   | 2955DG   | 1848S   |       |        |        |     |                |   |
| 10 561 40829580C318485   11 555 40829540C318485   12 570 40829570C318485   13 473 40829510C318485   14 1043 35848250C318385   15 1005 35848290C318385                                                                                                    | <b>≪</b> 0  |       |           | PARCE<br>Forest | LA<br>s         |      |          |              |        |      |         |              | 9     |      |             | 509          | 4082   | 2952DG   | 1848S   |       |        |        |     |                |   |
| 20 11 555 40829540C13485   12 570 40829570C13485   13 4473 40829510C13485   14 1043 35848250C13385   15 1005 35848290C13385                                                                                                    | ••••        |       |           |                 |                 |      |          |              |        |      |         |              | 10    |      |             | 561          | 4082   | 2956DG   | 1848S   |       |        |        |     |                |   |
| 12   570   498295705(18485)     V₀   ✓   13   473   498295105(18485)     14   1043   358482505(18385)   15   1005   358482505(18385)                                                                                                    | 20          |       |           |                 |                 |      |          |              |        |      |         |              | 11    |      |             | 555          | 4082   | 2954DG   | 18485   |       |        |        |     |                |   |
| V₀   -   13   473   482951DG18485     14   1043   3584825DG18385   15   1005   3584829DG18385                                                                                                    | V.          |       |           |                 |                 |      |          |              |        |      |         |              | 12    |      |             | 570          | 4082   | 2957DG   | 1848S   |       |        |        |     |                |   |
| 14 1043 35848250G18385<br>15 1005 35848290G18385                                                                                                    | V           |       |           |                 |                 |      |          |              |        |      |         |              | 13    |      |             | 473          | 4082   | 2951DG   | 18485   |       |        |        |     |                |   |
| 15 1005 35848290G1838S                                                                                                    |             |       |           |                 |                 |      |          |              |        |      |         |              | 14    |      |             | 1043         | 3584   | 1825DG   | 18385   |       |        |        |     |                |   |
|                                                                                                    |             |       |           |                 |                 |      |          |              |        |      |         |              | 15    |      |             | 1005         | 3584   | 1829DG   | 1838S   |       |        |        |     |                |   |
| Mostra tots els objectes                                                                                                    |             |       |           |                 |                 |      |          |              |        |      |         |              |       | Mos  | tra tots el | s object     | es 🗸   |          |         |       |        |        |     |                |   |

Mantenint la selecció anirem a Edita i Copia els objectes.

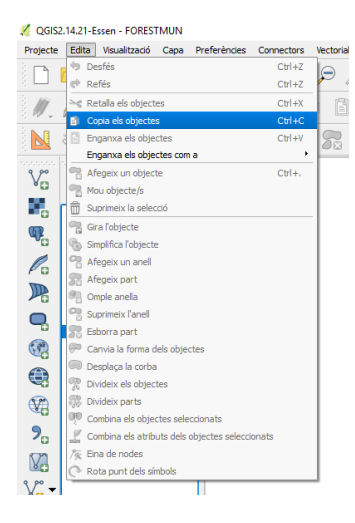

Amb això realitzat, anirem a la capa de *PARCMUNI.shp* i la seleccionarem. Seguidament clicarem sobre Edita i Enganxa els objectes.

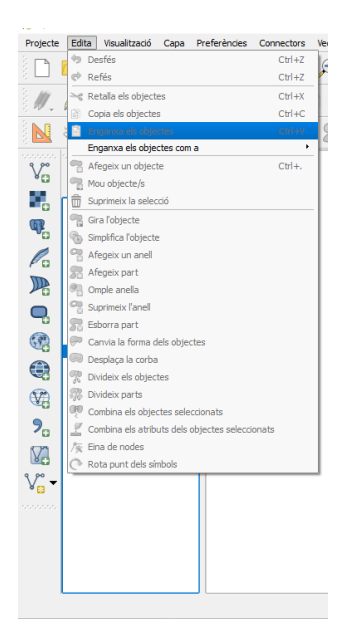

D'aquesta manera ja tindrem les dos capes unificades.

Afegim l'arxiu *AJ* als nostre Qgis, on tenim les parcel·les de rústica i urbana. Clicant amb el boto esquerra dos cops sobre la capa *PARCMUNI.shp*, fem que s'obrin les propietats de la capa, i a continuació seleccionarem sobre unions:

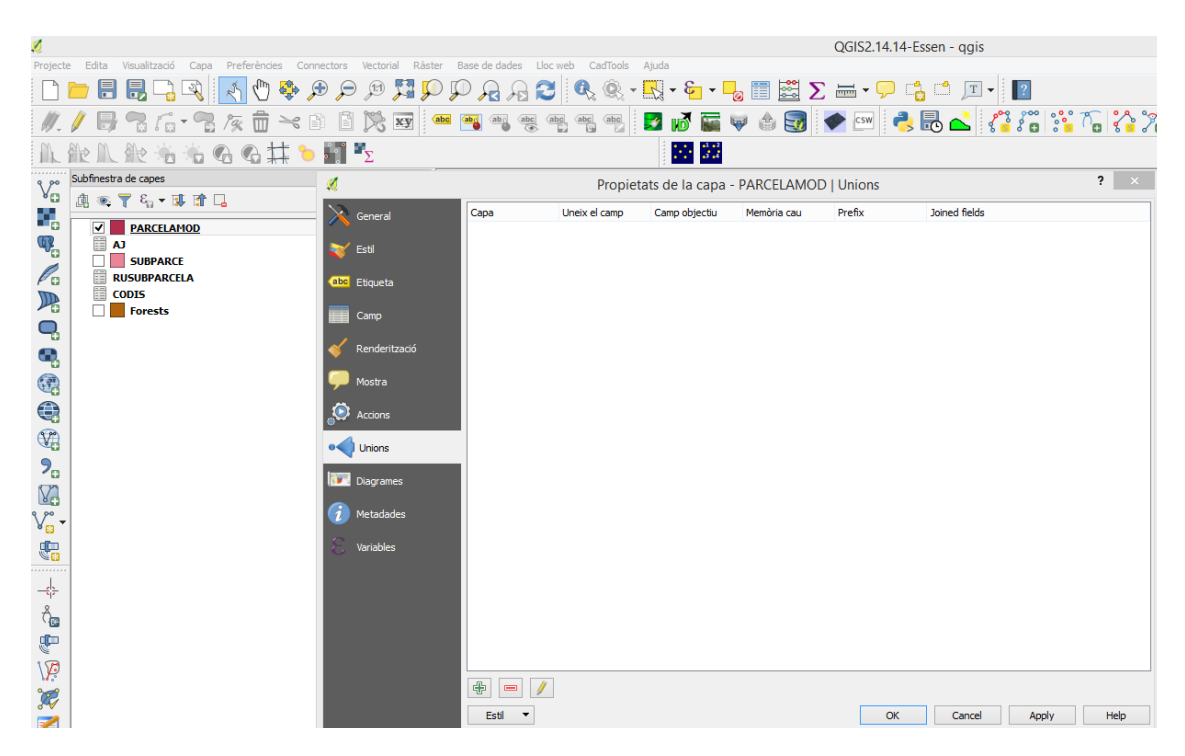

A continuació cliquem el "+" i s'obre la finestra afegeix una unió de vectors a unir la capa seleccionem *AJ*, a uneix el camp seleccionem *Field 1* (que es correspon a *REFCAT*) i a camp objectiu posem *REFCAT*.

| 🗶 Afegeix una u                          | nió de vectors ? × |  |  |  |  |  |  |
|------------------------------------------|--------------------|--|--|--|--|--|--|
| Uneix la capa                            | T AJ 🔻             |  |  |  |  |  |  |
| Uneix el camp                            | abc Field 1 👻      |  |  |  |  |  |  |
| Camp objectiu                            | abc REFCAT 👻       |  |  |  |  |  |  |
| Desa la capa d'unió a la memòria virtual |                    |  |  |  |  |  |  |
| Crea un índex d'atributs al camp d'unió  |                    |  |  |  |  |  |  |
| ▼                                        |                    |  |  |  |  |  |  |
| Field1                                   |                    |  |  |  |  |  |  |
| Prefix del noms dels camps personalitzat |                    |  |  |  |  |  |  |
|                                          | OK Cancel          |  |  |  |  |  |  |

Cliquem sobre "ok" i al obrir la taula d'atributs de PARCMUN.shp clicant al

icona apareixerà un nou camp  $AJ_Field 2$ , que serà NULL a totes les parcel·les que no pertanyen a l'Ajuntament:

| *2 |       |                |           |   |  |    |
|----|-------|----------------|-----------|---|--|----|
| Ø  | 82 🖪  | 💼   🗞 블 📡      | ) 😼 🛅 🔖   | ۱ |  | 16 |
|    | AREA  | REFCAT         | AJ_Field2 |   |  |    |
| 0  | 1264  | 17006A00400136 | NULL      |   |  |    |
| 1  | 3799  | 17006A00400137 | NULL      |   |  |    |
| 2  | 13022 | 17006A00600041 | NULL      |   |  |    |
| 3  | 12891 | 17006A00400133 | NULL      |   |  |    |
| 4  | 1343  | 17006A00400134 | NULL      |   |  |    |
| 5  | 3980  | 17006A00400135 | NULL      |   |  |    |
| 6  | 230   | 17006A00600042 | NULL      |   |  |    |
| 7  | 364   | 17006A00600043 | NULL      |   |  |    |
| 8  | 736   | 17006A00600044 | NULL      |   |  |    |
| 9  | 868   | 17006A00600045 | NULL      |   |  |    |
| 10 | 284   | 17006A00600046 | NULL      |   |  |    |
| 11 | 1144  | 17006A00600047 | NULL      |   |  |    |
| 12 | 762   | 17006A00600048 | NULL      |   |  |    |
| 13 | 531   | 17006A00600049 | NULL      |   |  |    |

A continuació, clicant a la part alta de la columna *AJ\_Field 2*, ordenem el camps fins que l' ajuntament sigui a dalt , i seleccionem tots els recintes "Ajuntament"

| Ø   | 🖶 😂 🖪 i | 🛱   🗞 블 📡      | ) 😼 🛅 🐥 (  | Q |  | 1. | ١, | -00-<br>0-0 |
|-----|---------|----------------|------------|---|--|----|----|-------------|
|     | AREA    | REFCAT         | AJ_Field2  |   |  |    |    |             |
| 945 | 4692    | 17006A00600235 | Ajuntament |   |  |    |    |             |
| 946 | 3799    | 17006A00600236 | Ajuntament |   |  |    |    |             |
| 947 | 4457    | 17006A00600237 | Ajuntament |   |  |    |    |             |
| 948 | 5306    | 17006A00600238 | Ajuntament |   |  |    |    |             |
| 949 | 55829   | 17006A00600239 | Ajuntament |   |  |    |    |             |
| 950 | 3015    | 17006A00600240 | Ajuntament |   |  |    |    |             |
| 951 | 928     | 17006A00609009 | Ajuntament |   |  |    |    |             |
| 952 | 309226  | 17006A00700144 | Ajuntament |   |  |    |    |             |
| 953 | 2773    | 17006A00700189 | Ajuntament |   |  |    |    |             |
| 954 | 2727    | 17006A00700106 | Ajuntament |   |  |    |    |             |
| 955 | 286     | 17006A00700083 | Ajuntament |   |  |    |    |             |
| 956 | 3325    | 17006A00700082 | Ajuntament |   |  |    |    |             |
| 957 | 3358    | 17006A00700087 | Ajuntament |   |  |    |    |             |
| 958 | 2646    | 17006A00700092 | Ajuntament |   |  |    |    |             |
| 959 | 277     | 17006A00700091 | Ajuntament |   |  |    |    |             |
| 0   | 1264    | 17006A00400136 | NULL       |   |  |    |    |             |
| 1   | 3799    | 17006A00400137 | NULL       |   |  |    |    |             |
| 2   | 13022   | 17006A00600041 | NULL       |   |  |    |    |             |
| 3   | 12891   | 17006A00400133 | NULL       |   |  |    |    |             |

Amb això seleccionat, anant al mapa es veuen en groc les parcel·les seleccionades que és corresponen al les de titularitat municipal.

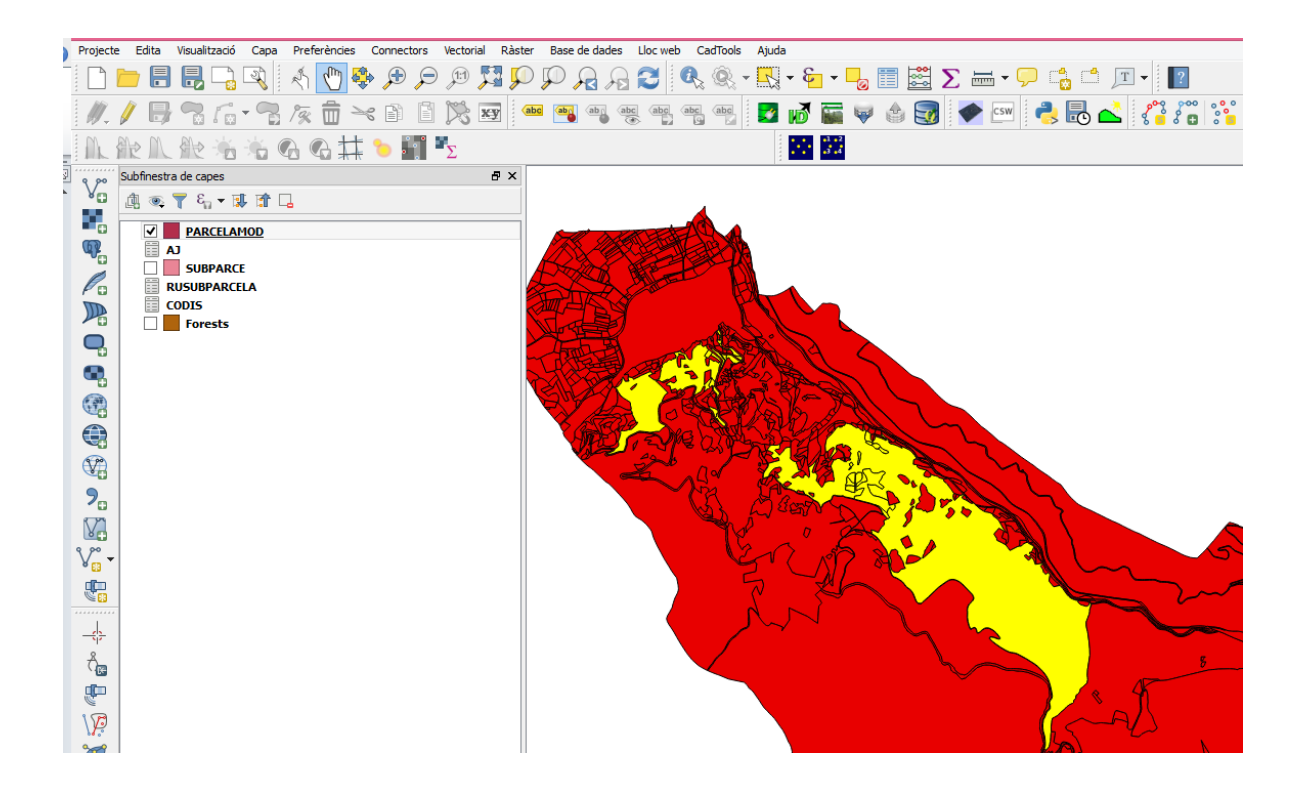

Aleshores clicant amb el boto dret sobre *PARCMUNI.shp* i amb l'esquerra sobre "desa com" s'obre el quadre on hem de clicar la ubicació on guardar i li donarem el nom *CADAJ.shp*, i haurem de seleccionar desa nomes els objectes seleccionats, i vigilar que el datum sigui el correcte

SRC seleccionat (EPSG:25831, ETRS89 / UTM zone 31N)

|             | Desa la capa ve                                     | ectorial com a |        | ? ×  |  |  |  |
|-------------|-----------------------------------------------------|----------------|--------|------|--|--|--|
| Format      | ESRI Shapefile                                      |                |        | •    |  |  |  |
| Desa com a  | CADAJ Navega                                        |                |        |      |  |  |  |
| SRC         | SRC seleccionat (EPSG:25831, ETRS89 / UTM zone 31N) |                |        |      |  |  |  |
| Codificació |                                                     | ISO-8859-15    |        | •    |  |  |  |
| 🖌 Desa no   | omés els objectes seleccionats                      |                |        |      |  |  |  |
| Skip att    | ribute creation                                     |                |        |      |  |  |  |
| Afegeix     | el fitxer que s'ha desat al mapa                    |                |        |      |  |  |  |
| Symbology   | export                                              | Cap simbologia |        | •    |  |  |  |
| Escala      |                                                     | 1:50000        |        | *    |  |  |  |
| ▼ Geom      | etria                                               |                |        |      |  |  |  |
| Tipus de g  | geometria                                           | Automàtic      |        | -    |  |  |  |
| Force       | multi-type                                          |                |        |      |  |  |  |
| Includ      | de z-dimension                                      |                |        |      |  |  |  |
| Ext         | tensió (actual: capa)                               |                |        |      |  |  |  |
| Opcion      | ns de la capa                                       |                |        |      |  |  |  |
| RESIZE      | NO                                                  |                |        | -    |  |  |  |
| SHPT        | <default></default>                                 |                |        | -    |  |  |  |
|             |                                                     |                |        |      |  |  |  |
| Opcior      | ns de personalització                               |                |        |      |  |  |  |
|             |                                                     | ОК             | Cancel | Help |  |  |  |

I així tenim la capa *CADAJ.shp* on hi ha totes les parcel·les de l'Ajuntament. El qual es pot observar a continuació.

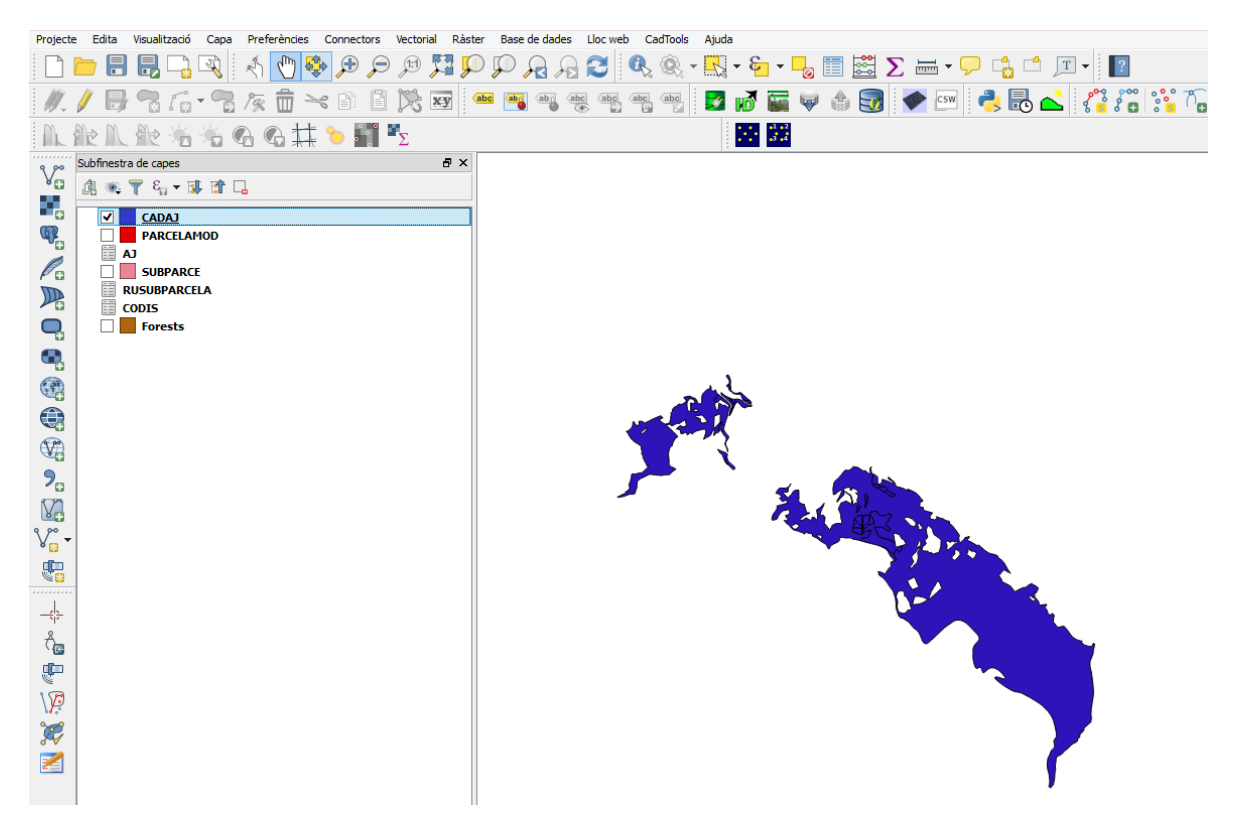

Entrant dins dels atributs de la capa **CADAJ.shp**, podrem observar de quines parcel·les corresponen

| Ø | 6 2     | 5 🛱 🔁         | 🗏 💊 😼 🖺       |
|---|---------|---------------|---------------|
|   | AREA    | REFCAT        | AJ_Field2     |
| 0 | 2227369 | 17006A006002  | 13 Ajuntament |
| 1 | 2964    | 17006A0070014 | 42 Ajuntament |
| 2 | 1536    | 17006A007001  | 43 Ajuntament |
| 3 | 548     | 17006A007001  | 39 Ajuntament |
| 4 | 607     | 17006A007001  | 37 Ajuntament |
| 5 | 1056    | 17006A007001  | 36 Ajuntament |
| 6 | 378     | 17006A007001  | 35 Ajuntament |
| 7 | 167     | 17006A007001  | 34 Ajuntament |
| 8 | 1073    | 17006A007001  | 32 Ajuntament |

## 💋 CADAJ :: Features total: 33, filtered: 33, selected: 0